### Class Scheduler Advanced Functions and Tips

Class scheduler has some advanced functions to create the ideal schedule.

### A. Adding Breaks: Some uses for breaks are:

- a. Commuting time to and from school.
- b. Work Hours
- c. Creating a schedule without long gaps by blocking out specific times
- d. Breaks can be used from term to term. They are saved and you can select which breaks to be used.
- 1. Adding a Series of Breaks: Breaks are used to block out times when you cannot attend classes. To add a break Click on Add Break.

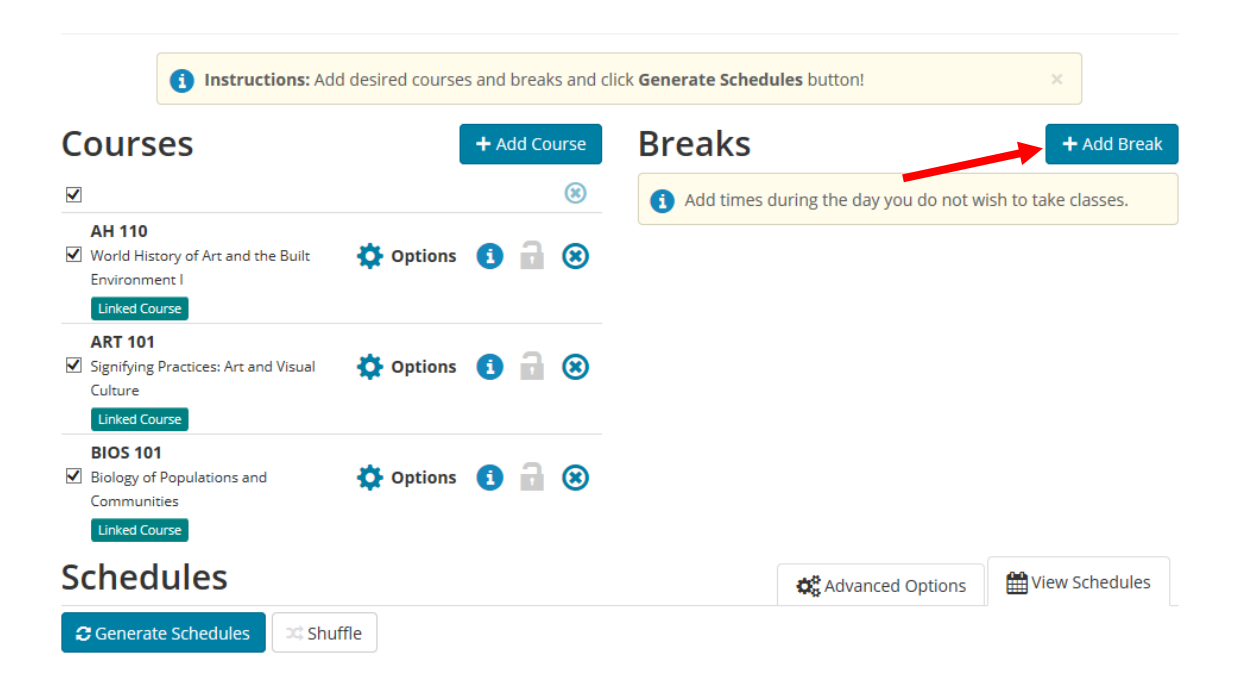

2. Enter Name, Start Time, End time, and Days. Click on Add Break

# Add New Break

| Breaks are times during the day that you do not wish to take classes. |                                     |  |  |  |  |
|-----------------------------------------------------------------------|-------------------------------------|--|--|--|--|
| Break Name                                                            |                                     |  |  |  |  |
| Start Time                                                            | 8 💌 : 00 💌 am pm                    |  |  |  |  |
| End Time                                                              | 11 💌 : 00 💌 am pm                   |  |  |  |  |
| Days                                                                  | <ul> <li>Select Weekdays</li> </ul> |  |  |  |  |
|                                                                       | MON TUE WED THU FRI SAT SUN         |  |  |  |  |
|                                                                       | Back Add Break                      |  |  |  |  |

3. Keep adding Breaks until you are finished. When finished click on the back button.

Tip: If you generate a schedule which most of the sections listed start at a time that you do not want, then add a break to eliminate that section.

- B. Adding Extra Time between Classes: If you have classes that are on different sides of the campus, you might want to allow extra time between classes.
  - 1. Click on Advanced Options:

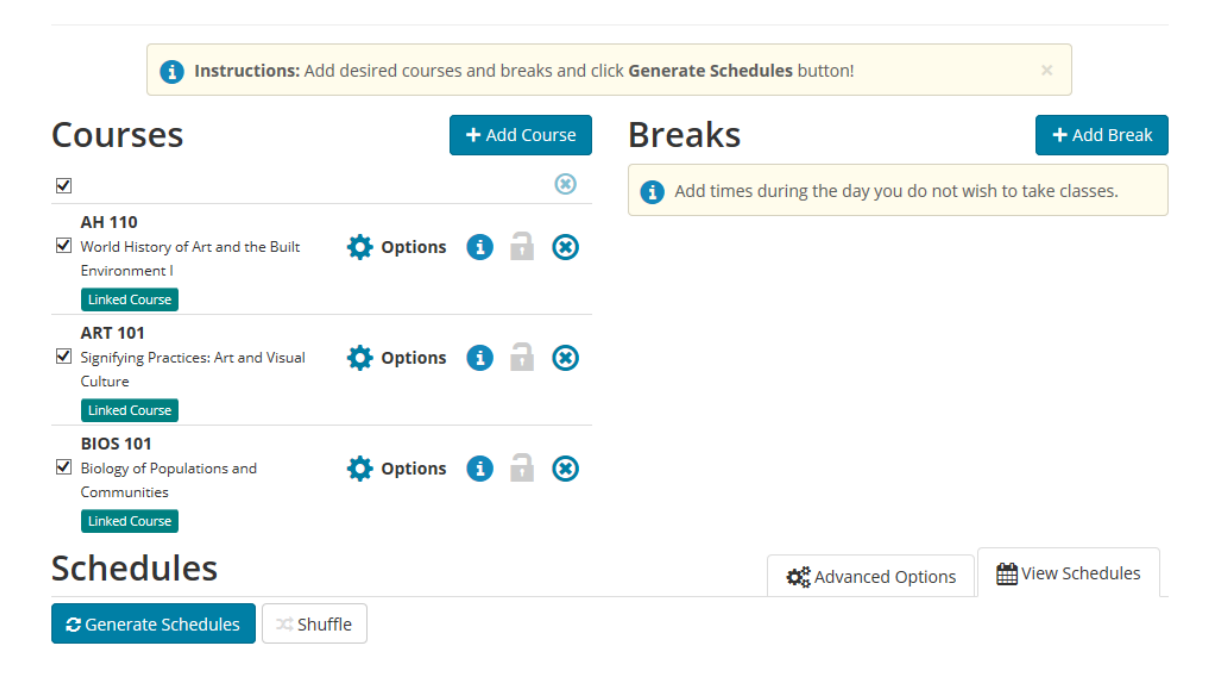

2. Select the pad time between classes. UIC usually allows ten minutes between classes. Select the number of minutes from the dropdown.

|                         | 0 minutes        | ▲ 101      | Montano Sherwin  | MW 8:00am - 8:     | 50am - 2858 145 |
|-------------------------|------------------|------------|------------------|--------------------|-----------------|
| Descentisites Linked (  | 5 minutes        |            | Montano, Sherwin | in olocality of    | 2000 140        |
|                         | 10 minutes       |            |                  | 50.00 0.5          | 0               |
| ✓ 11237                 | 15 minutes       | 101        | Montano, Sherwin | F 8:00am - 8:5     | 0am - 2858 145  |
| Linked Course           | 20 minutes       |            |                  |                    |                 |
| Schedules               | 25 minutes       |            |                  | Advanced Options   | <b>AD</b>       |
| Schedules               | 30 minutes       | ~          |                  |                    | View Schedules  |
|                         | or established   | ·          |                  |                    |                 |
| Class Padding:          | 0 minutes        | × 🕜        |                  |                    |                 |
|                         |                  |            |                  |                    |                 |
| 3. Exit by              | clicking on View | Schedules. |                  |                    |                 |
| 3. Exit by<br>Schedules | clicking on View | Schedules. | <                | X Advanced Options | View Schedules  |

- C. Locking a particular section of a course. You can lock sections of a course if you need to keep a section. Locking a section is used for:
  - a. Holding a section because it is an Honors Section or a specific section restricted to a group.
  - b. You need to be enrolled in that section. For instance certain courses are offered for different credit hours for different colleges. You should first add that course, click on generate schedules and find the appropriate section and lock it before adding any other courses.
  - c. The section is at a specific day/time that you need.
  - 1. You can lock a section when you View a Schedule. Click on View Schedule in the generated schedules.

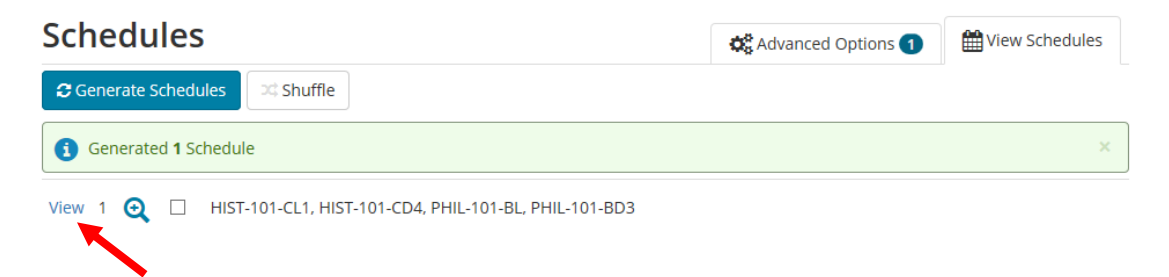

2. Click on the Lock icon in the listing or the schedule display.

|       | LINKCO      | course           |     |         |     |                   |                             |                  |
|-------|-------------|------------------|-----|---------|-----|-------------------|-----------------------------|------------------|
|       | i<br>Linked | Course           | BL  | PHIL    | 101 | 2                 | T 5:30pm - 6:59pm - 2TH 204 | 3                |
|       | 0           | 36169            | BD3 | PHIL    | 101 | 2                 | T 7:00pm - 8:00pm - 2TH 204 | 0                |
|       | Linked      | Course           |     |         |     |                   |                             | 6                |
| Θ     |             | Monday           |     | Tuesday |     | Wednesday         | Thursday                    | Friday           |
| 8am   |             |                  |     |         |     |                   |                             |                  |
| 8:15  |             |                  |     |         |     |                   |                             |                  |
| 8:30  |             |                  |     |         |     |                   |                             |                  |
| 8:45  |             |                  |     |         |     |                   |                             |                  |
| 9am   |             |                  |     |         |     |                   |                             |                  |
| 9:15  |             |                  |     |         |     |                   |                             |                  |
| 9:30  |             |                  |     |         |     |                   |                             |                  |
| 9:45  |             |                  |     |         |     |                   |                             |                  |
| 10am  |             |                  |     |         |     |                   |                             |                  |
| 10:15 |             |                  |     |         |     |                   |                             |                  |
| 10:30 |             |                  |     |         |     |                   |                             |                  |
| 10:45 |             |                  |     |         |     |                   |                             |                  |
| 11am  |             |                  |     |         |     |                   |                             |                  |
| 11.15 |             |                  |     |         |     |                   |                             |                  |
| 11:45 |             |                  |     |         |     |                   |                             |                  |
| 12pm  |             | LUCT 101         | 2   |         |     | LUCT 101          | 2                           |                  |
| 12:15 |             |                  |     |         |     |                   |                             |                  |
| 12:30 |             | 2LCF F006        |     |         | - 0 | 2LCF F006         |                             |                  |
| 12:45 | J           | ordan, Noelle Th |     |         | 1.1 | Jordan, Noelle Th |                             |                  |
| 1pm   |             |                  |     |         |     |                   | A                           | HIST-101 그       |
| 1:15  |             |                  |     |         |     |                   |                             | 2AH 303          |
| 1:30  |             |                  |     |         |     |                   | 10                          | rdan Noelle Tn   |
| 1:45  |             |                  |     |         |     |                   | Jo                          | ruun, Noelle III |
| -     |             |                  |     |         |     |                   |                             |                  |

Tip: Make sure you click on Generate Schedules after you lock a section. The Class Scheduler will only use that section in creating Schedules.

D. Viewing Section/Course Detail: You can view section detail by clicking on the "I" for each section or course

|       | Linker      | acourse          |     |         |     |                  |                             |                  |
|-------|-------------|------------------|-----|---------|-----|------------------|-----------------------------|------------------|
|       | i<br>Linked | a 36165          | BL  | PHIL    | 101 | 2                | T 5:30pm - 6:59pm - 2TH 204 | 3                |
|       | i           | 36169            | BD3 | PHIL    | 101 | 2                | T 7:00pm - 8:00pm - 2TH 204 | 0                |
|       | LINKC       |                  |     |         |     |                  |                             | 6                |
| Θ     |             | Monday           |     | Tuesday |     | Wednesday        | Thursday                    | Friday           |
| 8am   |             |                  |     |         |     |                  |                             |                  |
| 8:15  |             |                  |     |         |     |                  |                             |                  |
| 8:30  |             |                  |     |         |     |                  |                             |                  |
| 8:45  |             |                  |     |         |     |                  |                             |                  |
| 9am   |             |                  |     |         |     |                  |                             |                  |
| 9:15  |             |                  |     |         |     |                  |                             |                  |
| 9:30  |             |                  |     |         |     |                  |                             |                  |
| 9:45  |             |                  |     |         |     |                  |                             |                  |
| 10am  |             |                  |     |         |     |                  |                             |                  |
| 10:15 |             |                  |     |         |     |                  |                             |                  |
| 10:30 |             |                  |     |         |     |                  |                             |                  |
| 10:45 |             |                  |     |         |     |                  |                             |                  |
| 11am  |             |                  |     |         |     |                  |                             |                  |
| 11:15 |             |                  |     |         |     |                  |                             |                  |
| 11:30 |             |                  |     |         |     |                  |                             |                  |
| 11:45 |             |                  |     |         |     |                  |                             |                  |
| 12pm  | 6           | HIST-101         | 2   |         | 6   | HIST-101 🔒       |                             |                  |
| 12:15 |             | 21 CE E006       |     |         |     | 21 CE E006       |                             |                  |
| 12:30 |             | Iordan Noelle Tr |     |         |     | Jordan Noelle Th |                             |                  |
| 12:45 |             | jordan, Noene m  |     |         |     | Jordan, Noene m  |                             |                  |
| 1pm   |             |                  |     |         |     |                  | 6                           | HIST-101         |
| 1:15  |             |                  |     |         |     |                  |                             | 2AH 303          |
| 1:30  |             |                  |     |         |     |                  | lo                          | rdan Noelle Tr   |
| 1:45  |             |                  |     |         |     |                  | J                           | ruun, Noelle III |
|       |             |                  |     |         |     |                  |                             |                  |

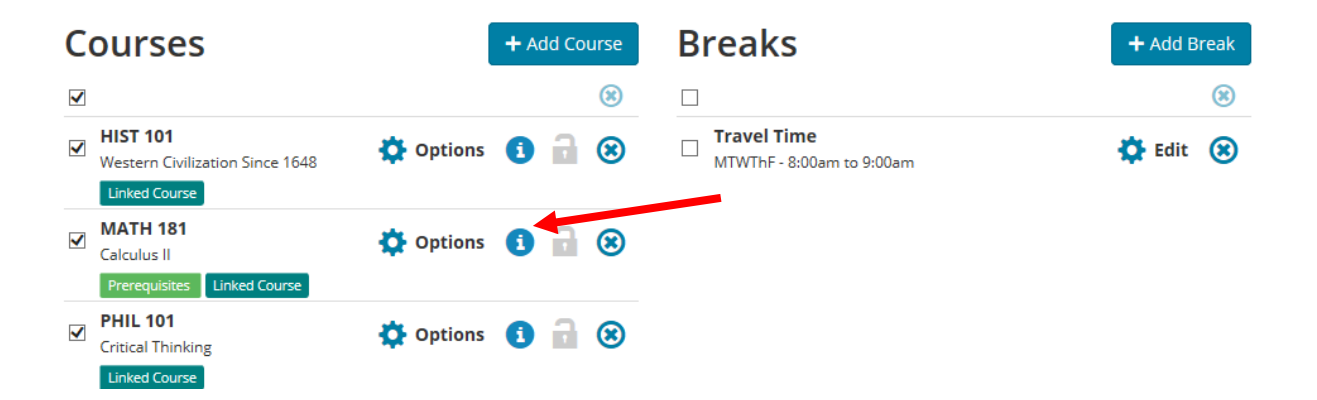

### E. Options Functions: You can use the options functions to narrow down sections.

1. Click on options:

| C | ourses                                                       | + Add Course    | Breaks                                   | + Add Break |
|---|--------------------------------------------------------------|-----------------|------------------------------------------|-------------|
| ✓ |                                                              | ۲               |                                          | ۲           |
| ✓ | HIST 101<br>Western Civilization Since 1648<br>Linked Course | 🌣 Options 🚺 🔒 🛞 | Travel Time<br>MTWThF - 8:00am to 9:00am | 🔅 Edit 🛞    |
| ✓ | MATH 181<br>Calculus II<br>Prerequisites Linked Course       | 🌣 Options 🚺 🔒 🛞 |                                          |             |
| ✓ | PHIL 101<br>Critical Thinking<br>Linked Course               | 🏠 Options 🚺 🔒 😣 |                                          |             |

2. Click on Advanced Filters:

Please select the classes you wish to include.

## **Economics 120**

Principles of Microeconomics

| En | abled (7 of 7)           | Disabled | (9)     |                       | Q Advanced          | Filte Save & Close              |
|----|--------------------------|----------|---------|-----------------------|---------------------|---------------------------------|
| •  | CRN                      | Section  | Subject | Component             | Instructor          | Day(s) & Location(s)            |
| ✓  | i 37449<br>Linked Course | AD       | ECON    | Discussion/Recitation | Officer, Lawrence H |                                 |
|    | i 37448<br>Linked Course | AL       | ECON    | Lecture               | Officer, Lawrence H | MWF 1:00pm - 1:50pm - 2SES 250  |
| ✓  | i 37452<br>Linked Course | BD1      | ECON    | Discussion/Recitation | Not Assigned        | Th 9:30am - 10:20am - 2BSB 211  |
| ✓  | i 37453<br>Linked Course | BD2      | ECON    | Discussion/Recitation | Not Assigned        | M 9:00am - 9:50am - 2BSB 315    |
| ✓  | i 37454<br>Linked Course | BD3      | ECON    | Discussion/Recitation | Not Assigned        | M 10:00am - 10:50am - 2LCA A002 |
| ✓  | i 37456<br>Linked Course | BD5      | ECON    | Discussion/Recitation | Not Assigned        | W 9:00am - 9:50am - 2BSB 315    |
| ✓  | i 10743<br>Linked Course | BL       | ECON    | Lecture               | Lehrer, Evelyn L    | MWF 1:00pm - 1:50pm - 2BSB 145  |

Save & Close

3. Select the filters that you want to use and then click "Save and Close":

| Adv          | /ance | d Filters |                |                |                         |                     | ×                              |
|--------------|-------|-----------|----------------|----------------|-------------------------|---------------------|--------------------------------|
|              |       |           |                | Instructors    | All Instructor Selected |                     |                                |
|              |       |           | Section        | Attributes     |                         |                     |                                |
| •            | Yo    | ur advanc | ed filters hav | e not disabled | l any classes           |                     |                                |
|              |       |           |                |                | ✓ Save Fi               | lters               |                                |
| Ena          | abled | (7 of 7)  | Disabled       | (9)            |                         |                     | Save & Close                   |
|              |       | CRN       | Section        | Subject        | Component               | Instructor          | Day(s) & Location(s)           |
| ✓            | 1     | 37449     | AD             | ECON           | Discussion/Recitation   | Officer, Lawrence H |                                |
|              | Linke | d Course  |                |                |                         |                     |                                |
| $\checkmark$ | 1     | 37448     | AL             | ECON           | Lecture                 | Officer, Lawrence H | MWF 1:00pm - 1:50pm - 2SES 250 |

- F. Compare Schedules: You can compare schedules by selecting the schedules from the list.
  - 1. Select the Schedules to compare from the "Generate Schedules List" then Click Compare Schedules.

| Schedules                                                              | 🎎 Advanced Options 1                    | 🛗 View Schedules |  |  |  |  |  |  |  |
|------------------------------------------------------------------------|-----------------------------------------|------------------|--|--|--|--|--|--|--|
| Cenerate Schedules                                                     |                                         |                  |  |  |  |  |  |  |  |
| You have modified your course settings or filters. Click Generate Sche | edules for your changes to take effect. |                  |  |  |  |  |  |  |  |
| Compose i Select at least two schedules to compare side by s           | side                                    | #1 × #2 × #3     |  |  |  |  |  |  |  |
| View 1 💽 🗹 HIST-101-CL1, HIST-101-CD4, MATH-181-KD1, MATH-1            | 181-KL1, PHIL-101-BL, PHIL-101-BD3      |                  |  |  |  |  |  |  |  |
| View 2 🧿 🗹 HIST-101-CL1, HIST-101-CD4, MATH-181-KD2, MATH-1            | 181-KL1, PHIL-101-BL, PHIL-101-BD3      |                  |  |  |  |  |  |  |  |
| View 3 🚱 🖸 HIST-101-CL1, HIST-101-CD4, MATH-181-KD3, MATH-1            | 181-KL1, PHIL-101-BL, PHIL-101-BD3      |                  |  |  |  |  |  |  |  |
| View 4 🧙 🗌 HIST-101-CL1, HIST-101-CD4, MATH-181-KL1, MATH-1            | 81-KD4, PHIL-101-BL, PHIL-101-BD3       |                  |  |  |  |  |  |  |  |
| View 5 🧕 🗌 HIST-101-CL1, HIST-101-CD4, MATH-181-KL1, MATH-1            | 81-KD5, PHIL-101-BL, PHIL-101-BD3       |                  |  |  |  |  |  |  |  |

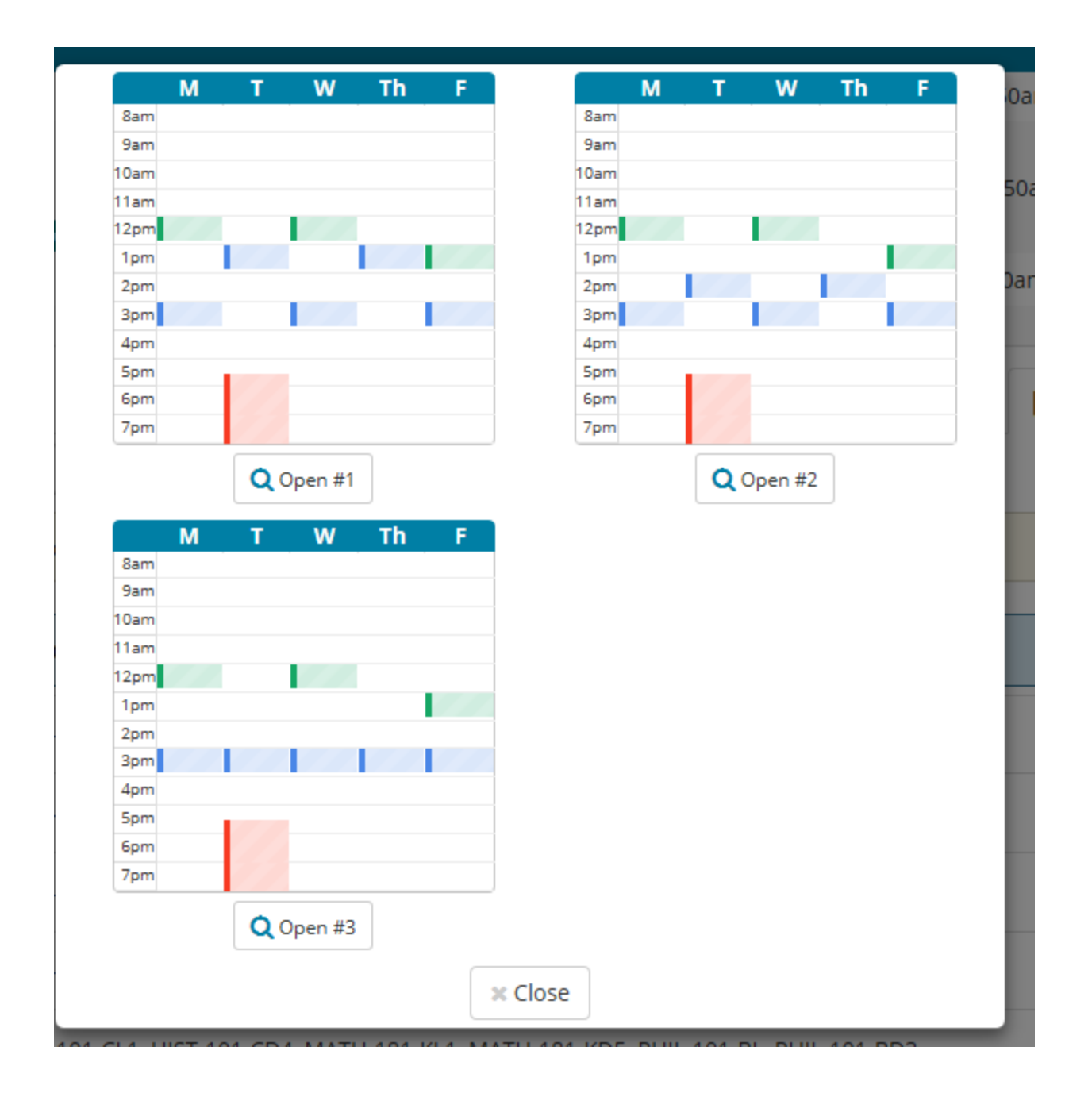

- G. Shuffle: The shuffle function can be used to look at schedules. Shuffle will shuffle the schedules generated. It is useful when most of the schedules have the same section used over and over again. It will distribute the results.
- 1. Click on Shuffle and you will notice the schedule numbers will not be in chronological order.

| Cenerate Sch | nedules               | ⊐‡ Shuffle                                                                     |  |  |  |  |  |  |
|--------------|-----------------------|--------------------------------------------------------------------------------|--|--|--|--|--|--|
| Generated    | Generated 7 Schedules |                                                                                |  |  |  |  |  |  |
| Compare      | i Sel                 | ect at least two schedules to compare side by side #1 × #2 × #3                |  |  |  |  |  |  |
| View 4 👥     |                       | T-101-CL1, HIST-101-CD4, MATH-181-KL1, MATH-181-KD4, PHIL-101-BL, PHIL-101-BD3 |  |  |  |  |  |  |
| View 6 👥     |                       | T-101-CL1, HIST-101-CD4, MATH-181-KL1, MATH-181-KD6, PHIL-101-BL, PHIL-101-BD3 |  |  |  |  |  |  |
| View 7 🔁     | HIS                   | T-101-CL1, HIST-101-CD4, MATH-181-LD4, MATH-181-LL1, PHIL-101-BL, PHIL-101-BD3 |  |  |  |  |  |  |
| View 5 🚭     | HIS                   | T-101-CL1, HIST-101-CD4, MATH-181-KL1, MATH-181-KD5, PHIL-101-BL, PHIL-101-BD3 |  |  |  |  |  |  |
| View 1 💽     | HIST                  | T-101-CL1, HIST-101-CD4, MATH-181-KD1, MATH-181-KL1, PHIL-101-BL, PHIL-101-BD3 |  |  |  |  |  |  |